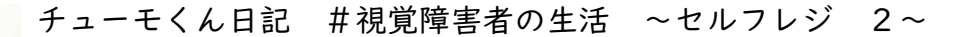

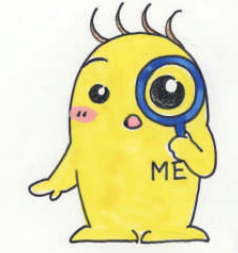

秋田県立視覚支援学校オリジナルキャラクターのチューモくん です。「チューモくん日記」では、本校やその周辺のことについ て語っていきます。

今回は、セルフレジの2回目です。ニムラさん(弱視)に話を聞きました。

ニムラ:この前、母親とユニクロに買い物に行ったら、「あなた、なんで会計する前 に袋詰めしてるの?」って驚かれちゃった。「ふふん、これがキャッシュレス決 済よ」って自慢しちゃった。

チューモくん:えっ、会計をしないで袋に入れちゃったんですか?

ニムラ:まさか、そんなことはしないよ。ユニクロのセルフレジは、レジ台に商品 を入れたかごを置くと、一瞬で計算が終わるわけ。あとは、スマホでキャッシ ュレス決済すると完了になるの。店員さんに計算してもらわず、財布も出さな かったので、母は驚いたわけよ。

チューモくん:なるほど、よくある、スーパーのセルフレジとも違うんですね。

- ニムラ:そう、商品にICタグが付いていて、それから出る電波を読み取って、精算機が一瞬で計算してくれるの。私のように見えにくいと、バーコードが付いているところを探して、レジのセンサーに読み取らせるのは結構手間だから、すごく助かる。
- チューモくん:そういえば、ニムラさんは、以前、全部一人でやるセルフレジにも 挑戦したいって言っていましたけれど、やっぱり大変なんですね。それにしても、置くだけで計算が終わるなんて、便利になったものですね。

アパレル販売のファーストリテイリング(ユニクロ、GU)では、2017年から セルフレジを導入し、順次、取扱店舗を増やしています。

バーコードを読み込む一般的なセルフレジと異なり、RFID (無線自動識別)の 技術を用いたIC タグが商品に貼り付けてあるので、その電波を使って、複数の商 品の情報を同時に読み取って計算してくれます。 手順は、おおよそ次のとおりです。

1. 商品をセルフレジ右側のスペースに置く(かごに入れたままで大丈夫)

2. タッチパネルの「お会計をはじめる」をタップする

3. ユニクロアプリ会員かどうかを選択する(会員でなくても大丈夫)

4. 商品点数と値段が正しく表示されているかチェックする

- ・商品点数が実際より多いときは、間違ってIC タグが2つ貼り付いている などの可能性がある。数のチェックは怠りなく
- ・商品点数が実際より少ないときは、かごの中の商品を並べ直すとよい
- ・ショッピングバッグが欲しいときはここで購入

5. 支払い方法を選択する

6. 商品を袋に入れる

支払い方法は、現金、クレジットカード、電子マネーが選 べます。

使える電子マネーは店舗によって異なることがあるようで すので、画面を確認してください。(電子マネーの種類につい ては、以前のチューモくん日記の「キャッシュレス決済」を 参考にしてみてください)

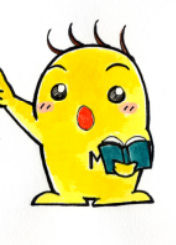